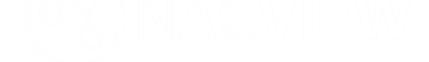

# NACYIEW GETTING STARTED GUIDE

version 2.3

www.nacview.com

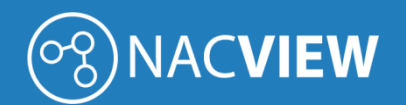

# CONTENTS

| Syste | em requirements                                                    | .3                                                                                                    |
|-------|--------------------------------------------------------------------|----------------------------------------------------------------------------------------------------|
| 1.    | NACVIEW system platforms                                           | . 3                                                                                                    |
| 2.    | NACVIEW installation methods                                       | .4                                                                                                    |
| 3.    | Hardware requirements for NACVIEW installation on virtual machines | .4                                                                                                    |
| 4.    | Physical servers parameters (Hardware Appliance)                   | . 5                                                                                                    |
| 5.    | Installation files of the NACVIEW system (VM)                      | .6                                                                                                    |
| Insta | allation on virtual machines                                       | .7                                                                                                    |
| 1.    | Installation on the VMware vSphere vCenter platform                | .7                                                                                                    |
| 2.    | Installation on the Windows Hyper-V platform                       | 12                                                                                                    |
| 3.    | Installation on the Windows Synology platform                      | 18                                                                                                    |
|       | Syst<br>1.<br>2.<br>3.<br>4.<br>5.<br>Insta<br>1.<br>2.<br>3.      | System requirements.         1. NACVIEW system platforms.         2. NACVIEW installation methods.         3. Hardware requirements for NACVIEW installation on virtual machines.         4. Physical servers parameters (Hardware Appliance) |

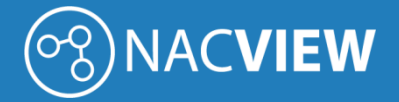

## 1. System requirements

This document presents the available NACVIEW system platforms and the minimum system requirements recommended for the correct installation of the system and its subsequent work.

#### 1.1. NACVIEW system platforms

The NACVIEW system is available in the software version to be installed on a virtual machine (VM) and in the form of a ready device with the applied system (Hardware Appliance).

The NACVIEW system is licensed for a number of unique daytime authorizations. Depending on the number of authorizations, the platform is available in several sizes shown in Table 1.

| Table 1 Available  | nlatforme    | oftha   | NACVIEW   | uctom  |
|--------------------|--------------|---------|-----------|--------|
| TUDIE 1. AVUIIUDIE | piacjornis ( | oj trie | NACVIEVVS | ystem. |

| PN         | Description                                                                                                    | Number of end<br>devices |
|------------|----------------------------------------------------------------------------------------------------|--------------------------|
| NV-100-VM  | NACVIEW (VM) license for a network access management system that allows authorization of up to 100 end devices (MAC addresses) simultaneously connected to the network.    | 100                      |
| NV-250-VM  | NACVIEW (VM) license for a network access management system that allows authorization of up to 250 end devices (MAC addresses) simultaneously connected to the network.    | 250                      |
| NV-500-VM  | NACVIEW (VM) license for a network access management system that allows authorization of up to 500 end devices (MAC addresses) simultaneously connected to the network.    | 500                      |
| NV-1000-VM | NACVIEW (VM) license for a network access management system that allows authorization of up to 1'000 end devices (MAC addresses) simultaneously connected to the network.  | 1000                     |
| NV-1500-VM | NACVIEW (VM) license for a network access management system that allows authorization of up to 1'500 end devices (MAC addresses) simultaneously connected to the network.  | 1'500                    |
| NV-2500-VM | NACVIEW (VM) license for a network access management system that allows authorization of up to 2'500 end devices (MAC addresses) simultaneously connected to the network.  | 2'500                    |
| NV-5K-VM   | NACVIEW (VM) license for a network access management system that allows authorization of up to 5,000 end devices (MAC addresses) simultaneously connected to the network.  | 5′000                    |
| NV-10K-VM  | NACVIEW (VM) license for a network access management system that allows authorization of up to 10'000 end devices (MAC addresses) simultaneously connected to the network. | 10'000                   |
| NV-15K-VM  | NACVIEW (VM) license for a network access management system that allows authorization of up to 15'000 end devices (MAC addresses) simultaneously connected to the network. | 15′000                   |

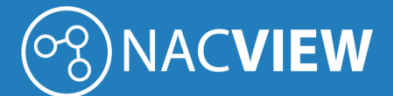

| NV-20K-VM   | NACVIEW (VM) license for a network access management system that allows authorization of up to 20'000 end devices (MAC addresses) simultaneously connected to the network.  | 20'000    |
|-------------|----------------------------------------------------------------------------------------------------|-----------|
| NV-25K-VM   | NACVIEW (VM) license for a network access management system that allows authorization of up to 25'000 end devices (MAC addresses) simultaneously connected to the network.  | 25'000    |
| NV-50K-VM   | NACVIEW (VM) license for a network access management system that allows authorization of up to 50'000 end devices (MAC addresses) simultaneously connected to the network.  | 50'000    |
| NV-unlim-VM | NACVIEW License (VM) for network access management. License allows for authorization of unlimited endpoint devices (MAC addresses) simultaneously connected to the network. | unlimited |

#### 1.2. NACVIEW installation methods

The NACVIEW system can be installed on the following machines:

- VMware,
- Windows Hyper-V,
- Synology,
- Installation on a physical server (Hardware Appliance).

### 1.3. Hardware requirements for NACVIEW installation on virtual machines

The table below lists the minimum recommended parameters for virtual machines (VM):

| Tahle 2  | The  | minimum | technical | narameters | of virtual | machines  |
|----------|------|---------|-----------|------------|------------|-----------|
| TUDIE Z. | ITTE | mmmum   | lecinicui | purumeters | οј νηταάι  | muchines. |

| System                                          | Memory         | Processor                                                                                     | Storage                                                                                    |
|-------------------------------------------------|----------------|-----------------------------------------------------------------------------------------------|--------------------------------------------------------------------------------------------|
| NV-100-VM Min.12 GB RAM                         |                | Processor: min. 4 cores<br>Recommended processor at the<br>minimum level 3000 points Passmark | System requirements: min. 200 GB<br>Requirements for the database and logs:<br>min. 500 GB |
| NV-250-VM Min. 12 GB RAM Recomme<br>minimum lev |                | Processor: min. 4 cores<br>Recommended processor at the<br>minimum level 3000 points Passmark | System requirements: min. 200 GB<br>Requirements for the database and logs:<br>min. 500 GB |
| NV-500-VM                                       | Min. 12 GB RAM | Processor: min. 4 cores<br>Recommended processor at the<br>minimum level 3000 points Passmark | System requirements: min. 200 GB<br>Requirements for the database and logs:<br>min. 500 GB |
| NV-1000-VM                                      | Min. 12 GB RAM | Processor: min. 4 cores<br>Recommended processor at the<br>minimum level 3000 points Passmark | System requirements: min. 200 GB<br>Requirements for the database and logs:<br>min. 500 GB |

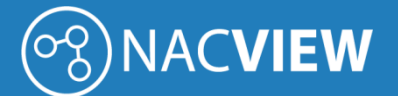

| NV-1500-VM | Min. 12 GB RAM | Processor: min. 4 cores<br>Recommended processor at the<br>minimum level 3000 points Passmark | System requirements: min. 200 GB<br>Requirements for the database and logs:<br>min. 500 GB |
|------------|----------------|-----------------------------------------------------------------------------------------------|--------------------------------------------------------------------------------------------|
| NV-2500-VM | Min. 12 GB RAM | Processor: min. 4 cores<br>Recommended processor at the<br>minimum level 3000 points Passmark | System requirements: min. 200 GB<br>Requirements for the database and logs:<br>min. 500 GB |
| NV-5K-VM   | Min. 16 GB RAM | Processor: min. 4 cores<br>Recommended processor at the<br>minimum level 3000 points Passmark | System requirements: min. 200 GB<br>Requirements for the database and logs:<br>min. 500 GB |
| NV-10K-VM  | Min. 24 GB RAM | Processor: min. 8 cores<br>Recommended processor at the<br>minimum level 7000 points Passmark | System requirements: min. 200 GB<br>Requirements for the database and logs:<br>min. 2 TB   |
| NV-15K-VM  | Min. 24 GB RAM | Processor: min. 8 cores<br>Recommended processor at the<br>minimum level 7000 points Passmark | System requirements: min. 200 GB<br>Requirements for the database and logs:<br>min. 2 TB   |
| NV-20K-VM  | Min. 32 GB RAM | Procesor: min. 8 cores<br>Recommended processor at the<br>minimum level 7000 points Passmark  | System requirements: min. 200 GB<br>Requirements for the database and logs:<br>min. 2 TB   |
| NV-25K-VM  | Min. 32 GB RAM | Procesor: min. 8 cores<br>Recommended processor at the<br>minimum level 7000 points Passmark  | System requirements: min. 200 GB<br>Requirements for the database and logs:<br>min. 2 TB   |

## 1.4. Physical servers parameters (Hardware Appliance)

The table below presents the minimum recommended parameters for physical machines:

Table3. Minimal requirements for physical machines.

| System     | Server parameters                                                                              |
|------------|------------------------------------------------------------------------------------------------|
| NV-100-HW  | Server size 1U RACK. Silent cooled passively.                                                  |
| NV-250-HW  | Intel processor at the minimum level 7000 points in Passmark tests.                            |
| NV-500-HW  | Discs: 2 equipped with SSD hard drives with a capacity of 1 TB. Expandable to support 4 disks. |
| NV-1000-HW | RAM memory: 12 GB min.                                                                         |
| NV-1500-HW | Hardware RAID controller: 0, 1.                                                                |
| NV-2500-HW | Two network ports.                                                                             |
| NV-5K-HW   | Dual redundant power supply.                                                                   |
| NV-10K-HW  | Server size 1U RACK.                                                                           |
| NV-15K-HW  | Two Intel Xeon processors at the minimum level 8,000 points in Passmark tests.                 |

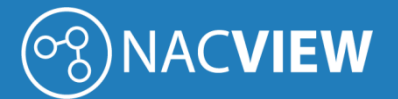

| NV-20K-HW | Discs: 4 equipped with SSD hard drives with a capacity of 1 TB. Expandable to support 4 disks. |
|-----------|------------------------------------------------------------------------------------------------|
| NV-25K-HW | RAM memory: 32 GB min.                                                                         |
| NV-50K-HW | Hardware RAID controller: 0, 1, 5, 6, 10, 50, 60.                                              |
|           | Four network ports.                                                                            |
|           | A double redundant fan.                                                                        |
|           | Dual redundant power supply.                                                                   |

## 1.5. Installation files of the NACVIEW system (VM)

Installation files are available for download on the website <u>https://nacview.com/download</u>.

## 2. Installation on virtual machines

## 2.1. Installation on the VMware vSphere vCenter platform

This section describes the installation of the NACVIEW system on the VMware vSphere vCenter virtualization platform. The first step is to log in to the vCenter platform.

| vm vSphere Client   | Mens                 | Q Search (                                                                               |                       |                      | C 0×            | adam stroy: (bilan -0.4                                        | x# ~ G                                                                         |
|---------------------|----------------------|------------------------------------------------------------------------------------------|-----------------------|----------------------|-----------------|----------------------------------------------------------------|--------------------------------------------------------------------------------|
| ✓ Ø KAN             | Ø vcsa.<br>Sunnay    | scan-it.local Actions -<br>Monitor Configure Permissi<br>Virtual Machines: 45<br>Hosts 2 | ors Datacenters Hosts | & Cluiters VMs D     | atastores Netwo | oriks Linked vCero<br>ny<br>na 611 (Pe<br>Name<br>Na 100 01 08 | er Server Systems<br>Pau #313m<br>Issuer 47410m<br>Pau 811200<br>Danies 121700 |
|                     | Custom At<br>Atcluse | nitutes.                                                                                 |                       | Tops<br>Assigned Top | Campoy          | and 179<br>Description                                         | Descrip 2 N TB                                                                 |
| Recent Tasks Alarms |                      |                                                                                          |                       |                      |                 |                                                                |                                                                                |
| Tauk Name - Tangat  |                      | Notes - Influence                                                                        | - Gunad for           | - Start Tone         | - Congestion    | Tene v Sarvel                                                  |                                                                                |
| As +                |                      |                                                                                          |                       |                      |                 |                                                                | More Taxa                                                                      |

Fig. 1. VMware vCenter management console.

In the window on the left, select the instance to install the NACVIEW system. Then right-click on the instance and choose the *Deploy OVF Template* option.

| 0        | 0 0 0                          | 🗗 vcsa. | sca   |
|----------|--------------------------------|---------|-------|
| 0.       | csa.scan-it.local              | Summary | м     |
| > 0      | SCAN                           |         |       |
|          | Add Host                       |         |       |
|          | 1 New Cluster                  |         |       |
|          | New Folder                     | •       |       |
|          | Distributed Switch             | •       |       |
|          | New Virtual Machine            | n At    | tribu |
|          | Deploy OVF Template            |         |       |
|          | Storage                        | •       |       |
|          | Another Migrate VMs to Another | Net.    |       |
| Recen    | Rename                         |         | 0     |
| 1010.140 | Tags & Custom Attribute        | s •     |       |
|          | Add Permission                 |         |       |
|          | × Delete                       |         |       |

Fig. 2. VMware installation - the Deploy OVF Template option.

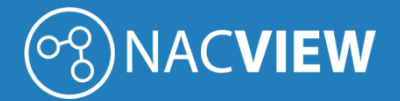

The configurator window will open, in which you should select the Local file option and specify the path to the file with the system image.

| 2 Select a name and folder                                                                 | Select an OVF template<br>Select an OVF template from remote URL or local file system                |                                                                                                    |  |
|--------------------------------------------------------------------------------------------|----------------------------------------------------------------------------------------------------|----------------------------------------------------------------------------------------------------|--|
| 3 Select a compute resource<br>4 Review details<br>5 Select storage<br>6 Ready to complete | Enter a URL to download and install<br>location accessible from your compu<br>CD/DVD drive.<br>© URL | he OVF package from the internet, or browse to a<br>ter, such as a local hard drive, a network share, or |  |
|                                                                                            | Uccai file<br>Wybierz pliki<br>Liczba plików: 5                                                      |                                                                                                    |  |
|                                                                                            |                                                                                                    |                                                                                                    |  |

*Fig. 3. VMware installation - selecting the file with the system image.* 

The next step is to specify the name of the machine in the field Virtual machine name and select the final location.

| 1 Select an OVF template<br>2 Select a name and folder | Select a name and folder<br>Specify a unique name and target location |
|--------------------------------------------------------|-----------------------------------------------------------------------|
| 3 Select a compute resource<br>4 Review details        | Virtual machine name: system_nacview.com_2115                         |
| 5 Select storage<br>6 Ready to complete                | Select a location for the virtual machine.                            |
|                                                        | V 🚱 vosa scan-it local                                                |
|                                                        |                                                                       |
|                                                        |                                                                       |
|                                                        |                                                                       |
|                                                        |                                                                       |
|                                                        |                                                                       |
|                                                        |                                                                       |
|                                                        |                                                                       |
|                                                        |                                                                       |
|                                                        |                                                                       |

Fig. 4. Installing VMware – virtual machine name and folder installation.

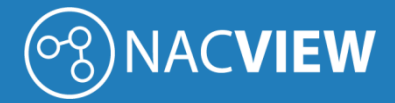

Then select the resource, where the NACVIEW instance will be installed.

| Deploy OVF Templat                                                               | e                                                                                       |
|----------------------------------------------------------------------------------|-----------------------------------------------------------------------------------------|
| <ul> <li>1 Select an OVF template</li> <li>2 Select a name and folder</li> </ul> | Select a compute resource<br>Select the destination compute resource for this operation |
| 4 Review details<br>5 Select storage<br>6 Ready to complete                      | > CLUSTER                                                                               |
|                                                                                  |                                                                                         |
|                                                                                  |                                                                                         |
|                                                                                  |                                                                                         |
|                                                                                  | Compatibility                                                                           |
|                                                                                  | Compatibility checks succeeded.                                                         |
|                                                                                  | CANCEL BACK NEXT                                                                        |

Fig. 5. VMware installation - a selection of the compute resource.

Pressing the Next button takes you to the summary window. This window displays information about:

- the issuer of the OVF file (if such information was provided in the certificate attached to the file, such information was given),
- the size of the OVF file,
- disk size after installing the OVF file.

| 2 Select a name and folder                      | Review details<br>Verify the template det | ais.                         |  |
|-------------------------------------------------|-------------------------------------------|------------------------------|--|
| 3 Select a compute resource<br>4 Review details |                                           |                              |  |
| 5 Select storage                                | Publisher                                 | No certificate present       |  |
| 6 Select networks                               | Download size                             | Unknown                      |  |
| 7 Ready to complete                             | Size on disk                              | Unknown (thin provisioned)   |  |
|                                                 |                                           | 500.0 GB (thick provisioned) |  |
|                                                 |                                           |                              |  |
|                                                 |                                           |                              |  |

*Fig. 6. VMware installation – installation summary.* 

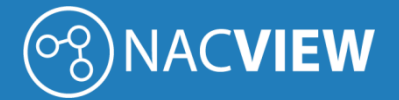

After clicking the Next button, appears a window with option to select disk resources where the NACVIEW system will be installed. Choose the storage disk and its format.

For NACVIEW installation it is recommended to choose Thin Provision format.

| 1 Select an OVF template<br>2 Select a name and folder | Select storage<br>Select the datastore in which to store the configuration and disk files |             |                                         |           |     |  |
|--------------------------------------------------------|-------------------------------------------------------------------------------------------|-------------|-----------------------------------------|-----------|-----|--|
| 3 Select a compute resource<br>4 Review details        | Select virtual disk format:                                                               | Thin P      | Thin Provision ~<br>Datastore Default ~ |           |     |  |
| 5 Select storage                                       | VM Storage Policy:                                                                        | Datas       |                                         |           |     |  |
| 5 Select networks                                      | Name                                                                                      | Capacity    | Provisioned                             | Free      | Typ |  |
| ready to complete                                      | DS_240                                                                                    | 271.25 GB   | 1.63 GB                                 | 269.62 GB | Vħ. |  |
|                                                        | DS_241                                                                                    | 457.25 GB   | 2.47 TB                                 | 122.47 GB | Vħ. |  |
|                                                        | BM-LUN-1                                                                                  | 1,023.75 G8 | 4.58 TB                                 | 228.17 GB | Vħ  |  |
|                                                        | BM-LUN-2                                                                                  | 999.75 GB   | 4.16 TB                                 | 87.1 GB   | VN- |  |
|                                                        | < Compatibility                                                                           |             |                                         |           | ,   |  |
|                                                        | <ul> <li>Compatibility checks sur</li> </ul>                                              | cceeded.    |                                         |           |     |  |
|                                                        |                                                                                           |             |                                         |           |     |  |

Fig. 7. VMware installation – select the virtual disk and format.

Next window specifies a network mapping for defined subnets.

| <ul> <li>1 Select an OVF template</li> <li>2 Select a name and folder</li> </ul> | Select networks<br>Select a destination network for each source network. |                       |       |  |  |
|----------------------------------------------------------------------------------|--------------------------------------------------------------------------|-----------------------|-------|--|--|
| 3 Select a compute resource     4 Review details                                 | Source Network                                                           | Y Destination Network | Ŧ     |  |  |
| / 5 Select storage                                                               | v60_1                                                                    | v60_1                 | 0     |  |  |
| 6 Select networks<br>7 Ready to complete                                         |                                                                          |                       | Thems |  |  |
|                                                                                  | IP Allocation Settings                                                   |                       |       |  |  |
|                                                                                  | IP allocation                                                            | Static - Manual       |       |  |  |
|                                                                                  | IP protocol:                                                             | iPv4                  |       |  |  |
|                                                                                  |                                                                          |                       |       |  |  |
|                                                                                  |                                                                          |                       |       |  |  |
|                                                                                  |                                                                          |                       |       |  |  |
|                                                                                  |                                                                          |                       |       |  |  |
|                                                                                  |                                                                          |                       |       |  |  |
|                                                                                  |                                                                          |                       |       |  |  |
|                                                                                  |                                                                          |                       |       |  |  |
|                                                                                  |                                                                          |                       |       |  |  |

*Fig. 8. VMware installation - definition of network mappings.* 

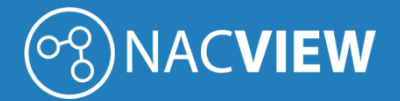

The last window displays a OVF template summary. If the parameters are correct, click the *Finish* button. At this point, the NACVIEW system will be deployed on the virtual machine.

| me and folder Click Finish to start | creation.                                                 |
|-------------------------------------|-----------------------------------------------------------|
| empute resource<br>tails            |                                                           |
| Provisioning type                   | Deploy from template                                      |
| vorks Name                          | system_nacview.com_2.1.15                                 |
| Template name                       | system_nacview.com_2.1.15                                 |
| Download size                       | Unknown                                                   |
| Size on disk                        | 500.0 GB                                                  |
| Folder                              | SCAN                                                      |
| Resource                            | CLUSTER                                                   |
| Location                            | IBM-LUN-1                                                 |
| Storage mapping                     | 1                                                         |
| All disks                           | Datastore: IBM-LUN-1; Format: Thick Provision Lazy Zeroed |
| Network mapping                     | 1                                                         |
| v60_                                | v60_                                                      |
| IP allocation settin                | 35                                                        |
| IP protocol                         | IPV4                                                      |
| IP allocation                       | Static - Manual                                           |

*Fig. 9. VMware installation – OVF template summary.* 

When the deployment is finished, the NACVIEW system appears on the list of virtual machines.

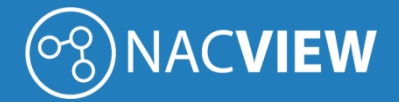

## 2.2. Installation on the Windows Hyper-V platform

This section describes the NACVIEW system installation on the Hyper-V virtualization platform.

| Hyper-V Manager —                                  | ×       |
|----------------------------------------------------|---------|
| File Action View Help                              |         |
|                                                    |         |
| Hyper-V Manager                                    |         |
| Name State CPU Usage Assigned Memory Uptime Status |         |
| No virtual machines were found on this server.     |         |
|                                                    |         |
|                                                    |         |
|                                                    |         |
|                                                    |         |
|                                                    |         |
|                                                    |         |
|                                                    |         |
|                                                    |         |
|                                                    |         |
|                                                    |         |
| ¢                                                  | >       |
| Checkpoints                                        | $\odot$ |
|                                                    |         |
| Details                                            |         |
| No item selected.                                  |         |
|                                                    |         |
|                                                    |         |
|                                                    |         |
|                                                    |         |
|                                                    |         |
| WIN_DGIGT5M2PL2: 0 virtual marchines selected      |         |

Fig. 10. Hyper-V Manager management console.

In the main view of the Hyper-V Manager window, choose the target server and select the option *Import Virtual Machine* from the menu accessible by pressing the right mouse button.

| Hyper-V Manager            |                              |       |                                               |                   |        |        | - | ×       |
|----------------------------|------------------------------|-------|-----------------------------------------------|-------------------|--------|--------|---|---------|
| File Action View Help      | 0                            |       |                                               |                   |        |        |   |         |
| 🗢 🔿 🞽 🖬 🚺 🎫                |                              |       |                                               |                   |        |        |   |         |
| 📻 Hyper-V Manager          |                              |       |                                               |                   |        |        |   | _       |
| WIN-DGIGT5M2PL2            | Virtual Machines             |       |                                               |                   |        |        |   |         |
|                            | <u>N</u> ew >                | te CF | PU Usage                                      | Assigned Memory   | Uptime | Status |   |         |
|                            | Import Virtual Machine       |       | No virtual machines were found on this server |                   |        |        |   |         |
|                            | Hyper-V Settings             |       |                                               |                   |        |        |   |         |
|                            | Virtual Switch Manager       |       |                                               |                   |        |        |   |         |
|                            | Virtual S <u>A</u> N Manager |       |                                               |                   |        |        |   |         |
|                            | Edit Disk                    |       |                                               |                   |        |        |   |         |
|                            | Inspect Disk                 |       |                                               |                   |        |        |   |         |
|                            | Stop Service                 |       |                                               |                   |        |        |   |         |
|                            | Remove Server                |       |                                               |                   |        |        |   |         |
|                            |                              |       |                                               |                   |        |        |   |         |
|                            | View >                       |       |                                               |                   |        |        |   |         |
|                            | -<br>Help                    |       |                                               |                   |        |        |   |         |
|                            | Teb                          |       |                                               |                   |        |        |   |         |
|                            | <                            |       |                                               |                   |        |        |   | >       |
|                            | Checkpoints                  |       |                                               |                   |        |        |   | $\odot$ |
|                            |                              |       |                                               |                   |        |        |   | _       |
|                            | Details                      |       |                                               |                   |        |        |   |         |
|                            |                              |       |                                               | No item selected. |        |        |   |         |
|                            |                              |       |                                               |                   |        |        |   |         |
|                            |                              |       |                                               |                   |        |        |   |         |
|                            |                              |       |                                               |                   |        |        |   |         |
|                            |                              |       |                                               |                   |        |        |   |         |
|                            |                              |       |                                               |                   |        |        |   |         |
|                            |                              |       |                                               |                   |        |        |   |         |
|                            | ]]                           |       |                                               |                   |        |        |   |         |
| WIN-DGIGT5M2PL2: 0 virtual | machines selected.           |       |                                               |                   |        |        |   |         |

Fig. 11. Hyper-V installation - virtual machine import.

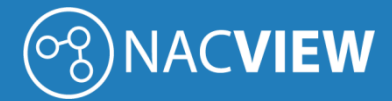

The option Import Virtual Machine opens a configurator window for virtual machine import.

| Hyper-V Manager                    | _                                                                                                    |   | $\times$ |
|------------------------------------|----------------------------------------------------------------------------------------------------|---|----------|
| File Action View Help              |                                                                                                    |   |          |
|                                    |                                                                                                    |   |          |
| Hyper-V Manager<br>WIN-DGIGT5M2PL2 |                                                                                                    |   |          |
| Import Virtual Machine             | ×                                                                                                    | 7 |          |
|                                    |                                                                                                    |   |          |
| Before You                         | Begin                                                                                                    |   |          |
|                                    |                                                                                                    |   |          |
| Before You Begin                   | This wizard helps you import a virtual machine from a set of configuration files. It guides you through<br>resolving configuration problems to prepare the virtual machine for use on this computer. |   |          |
| Locate Folder                      | resolving configuration problems to prepare the virtual machine for use on this computer.                                                                                                    |   |          |
| Select Virtual Machine             |                                                                                                    |   |          |
| Summary                            |                                                                                                    |   |          |
| ,                                  |                                                                                                    |   |          |
|                                    |                                                                                                    |   |          |
|                                    |                                                                                                    |   |          |
|                                    |                                                                                                    |   | >        |
|                                    |                                                                                                    |   | $\odot$  |
|                                    |                                                                                                    |   |          |
|                                    |                                                                                                    |   |          |
|                                    |                                                                                                    |   |          |
|                                    | Do not show this page again                                                                                                    |   |          |
|                                    |                                                                                                    |   |          |
|                                    | < Previous Next > Finish Cancel                                                                                                    |   |          |
|                                    |                                                                                                    |   |          |
|                                    |                                                                                                    |   |          |

*Fig. 12. Hyper-V installation - virtual machine import configurator.* 

In the next step specify the path to the folder with the virtual machine to be imported.

| Hyper-V Manager<br>File Action View Help | -                                                                                                    | - 🗆 X       |
|------------------------------------------|----------------------------------------------------------------------------------------------------|-------------|
| Hyper-V Manager                          | mport Virtual Machine                                                                                                    | ×           |
| G                                        | Locate Folder                                                                                                    |             |
| Befr<br>Loca<br>Cho<br>Sum               | re You Begin Specify the folder containing the virtual machine to import.       te Folder     Folder:     C:\Users\Administrator\Desktop\export_machine\nacview_2.1.]IS\VACVIEW\] Browse       tt Virtual Machine     Specify the folder:     C:\Users\Administrator\Desktop\export_machine\nacview_2.1.]IS\VACVIEW\]       ose Import Type     mary | )<br>~<br>© |
|                                          | < Previous Next > Finish Cancel                                                                                                    | ]           |
|                                          |                                                                                                    |             |

Fig. 13. Hyper-V installation - virtual machine file location.

Select the NACVIEW virtual machine file to import and click the Next button.

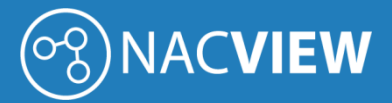

| Entry your                                                                |   | _ | ~       |
|---------------------------------------------------------------------------|---|---|---------|
| Hyper-V Manager                                                           | _ |   | ~       |
| Hie Action View Help                                                      |   |   |         |
|                                                                           |   |   |         |
| Hyper-V Manager  Hyper-V Manager  MIN-DGIGT5M2PLI  Import Virtual Machine | × |   |         |
| Select Virtual Machine                                                    |   |   |         |
| Before You Begin Select the virtual machine to import:                    |   |   |         |
| Locate Folder Name Date Created                                           |   |   |         |
| Select Virtual Machine 5/22/2018 12:37:50 PM                              |   |   |         |
| Summarv                                                                   |   |   |         |
|                                                                           |   |   |         |
|                                                                           |   |   |         |
|                                                                           |   |   |         |
|                                                                           |   |   |         |
|                                                                           |   |   | _       |
|                                                                           |   |   | >       |
|                                                                           |   |   | $\odot$ |
|                                                                           |   |   |         |
|                                                                           |   |   |         |
|                                                                           |   |   |         |
|                                                                           | _ |   |         |
| < Previous Next > Finish Cancel                                           | - |   |         |
|                                                                           |   |   |         |
|                                                                           |   |   |         |
|                                                                           |   |   |         |
| 12                                                                        |   |   |         |

*Fig. 14. Hyper-V installation - virtual machine selection.* 

In the next step, there are available different options for virtual machine import type. Choose *Copy the virtual machine (create a new unique ID)* option.

| Hyper-V Manager<br>File Action View He | lp                                                                                           |                                                                                                    | _ |             |
|----------------------------------------|----------------------------------------------------------------------------------------------|----------------------------------------------------------------------------------------------------|---|-------------|
| ← 🔶 🖄 📰 🛛 🖬<br>Ħyper-V Manager         | Import Virtual Machine                                                                       |                                                                                                    | × |             |
| E WIN-DGIGT5M2PL2                      | Choose Impo                                                                                  | rt Type                                                                                                    |   |             |
|                                        | Before You Begin<br>Locate Folder<br>Select Virtual Machine<br>Choose Import Type<br>Summary | Choose the type of import to perform:<br>O Register the virtual machine in-place (use the existing unique ID)<br>O Restore the virtual machine (use the existing unique ID)<br>O Copy the virtual machine (create a new unique ID) |   |             |
|                                        |                                                                                              |                                                                                                    |   | <u>&gt;</u> |
|                                        |                                                                                              | < Previous Next > Finish Cancel                                                                                                    |   |             |
|                                        |                                                                                              |                                                                                                    |   |             |

*Fig. 15. Hyper-V installation – virtual machine import type.* 

In the next step the default destination folder for virtual machine files is selected. You can select the folder and click *Next*.

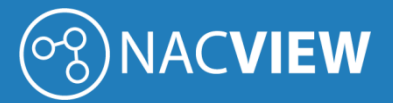

| Hyper-V Manager<br>File Action View H | elp                                                                                                    |                                                                                                    | _                                       | $\times$ |
|---------------------------------------|----------------------------------------------------------------------------------------------------|----------------------------------------------------------------------------------------------------|-----------------------------------------|----------|
| 🗢 🄿 🖄 📰 🛙 🖬                           |                                                                                                    |                                                                                                    |                                         |          |
| Hyper-V Manager                       | Import Virtual Machine     Choose Folde                                                                                                    | rs for Virtual Machine Files                                                                                                    | ×                                       |          |
|                                       | Before You Begin<br>Locate Folder<br>Select Virtual Machine<br>Choose Import Type<br>Choose Destination<br>Choose Storage Folders<br>Summary | You can specify new or existing folders to store the virtual machine files. Otherwise, the imports the files to default Hyper-V folders on this computer, or to folders specified in the machine configuration.  Store the virtual machine in a different location Virtual machine configuration folder:  C: \ProgramData \Vircosoft \Windows \Hyper-V\ Chedopoint store:  C: \ProgramData \Vircosoft \Windows \Hyper-V\ Smart Paging folder:  C: \ProgramData \Vircosoft \Windows \Hyper-V\ | wizard<br>: virtual<br>Browse<br>Browse | >        |
|                                       |                                                                                                    | < Previous Next > Finish                                                                                                    | Cancel                                  |          |

*Fig. 16. Hyper-V installation – destination folder for virtual machine files.* 

In the next window the default storage folders for virtual machine are selected.

| Hyper-V Manager<br>File Action View Help |                                                                                            | _ | ×                       |
|------------------------------------------|--------------------------------------------------------------------------------------------|---|-------------------------|
| 🗢 🔿 📶 🚺 🖬                                |                                                                                            |   |                         |
| Hyper-V Manager                          | Virtual Machine                                                                            | × |                         |
| (A)                                      | Choose Folders to Store Virtual Hard Disks                                                 |   |                         |
| Before You I                             | Begin Where do you want to store the imported virtual hard disks for this virtual machine? |   |                         |
| Locate Folde                             | er Location: C:\Users\Public\Documents\Hyper-V\\irtual Hard Disks\ Browse                  |   |                         |
| Choose Imp                               | ai Machine<br>port Type                                                                    |   |                         |
| Choose Des                               | stination                                                                                  |   |                         |
| Choose Stor                              | rage Folders                                                                               |   |                         |
| Summery                                  |                                                                                            |   |                         |
|                                          |                                                                                            |   |                         |
|                                          |                                                                                            |   | >                       |
|                                          |                                                                                            |   | $\overline{\mathbf{O}}$ |
|                                          |                                                                                            |   |                         |
|                                          |                                                                                            |   |                         |
|                                          |                                                                                            |   |                         |
|                                          | < Previous Next > Finish Cancel                                                            |   |                         |
|                                          |                                                                                            |   |                         |
|                                          |                                                                                            |   |                         |

*Fig. 17. Hyper-V installation – storage folders for virtual machine.* 

The last window in the configurator is a summary of the current configuration parameters.

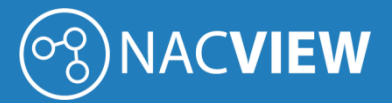

| Hyper-V Manager<br>File Action View Help | p                                                                                                    | -                | ×      |
|------------------------------------------|----------------------------------------------------------------------------------------------------|------------------|--------|
|                                          |                                                                                                    |                  | <br>   |
| Hyper-V Manager                          | Import Virtual Machine Completing Import Wizard                                                                                                    | ×                |        |
|                                          | Before You Begin       You are about to perform the following operation.         Locate Folder       Description:         Select Virtual Machine       Virtual Machine:         Choose Import Type       Import file:       Citypersyladministrator/Desktop/export_mach         Choose Destination       Virtual Machine configuration folder:       CitypergramData/Wicrosoft/Windows/Hyper-VI         Summary       Smart Paging file store:       C: \ProgramData/Wicrosoft/Windows/Hyper-VI         Virtual Machine       C: \Virtual Machine       C: \Virtual Machine         To complete the import and close this wizard, click Finish.       C | ine hacview_2.1. | $\sim$ |
|                                          | < Previous Next > Finish                                                                                                    | Cancel           |        |

Fig. 18. Hyper-V installation - summary window.

After confirming the parameters, Hyper-V imports the virtual machine.

| Hyper-V Manager     |                                                                                                    | _       | $\times$ |
|---------------------|----------------------------------------------------------------------------------------------------|---------|----------|
| File Action View He | elp                                                                                                    |         |          |
| 🗢 🄿 🖄 📰 🛿 🖬         |                                                                                                    |         |          |
| 📻 Hyper-V Manager   | Import Virtual Machine     Completing Import Wizard                                                                                                    | ×       |          |
|                     | Before You Begin       You are about to perform the following operation.         Locate Folder       Description:         Select Virtual Machine       C:\Users\Administrator\Desktop\export_machine\nacvi         Choose Import Type       C:\Users\Administrator\Desktop\export_machine\nacvi         Choose Destination       Differentiation         Choose Storage Folders       C:\Users\Administrator\Desktop\export_machine\nacvi         Summary       Virtual Machine         Copying file 1 of 3 (NACVIEW.vhdx)       pft\Windows\Hyper-V\         Virtual Machine       Styper-V\Virtual Hard Diskstop         Copying file 1 of 3 (NACVIEW.vhdx)       Styper-V\Virtual Hard Diskstop         Complete the import and close this wizard, click Finish.       C         Complete the import and close this wizard, click Finish.       C | ew_2.1. | ><br>•   |
|                     |                                                                                                    |         |          |

*Fig. 19. Hyper-V installation - virtual machine import.* 

The virtual machine appears in the Hyper-V Manager list.

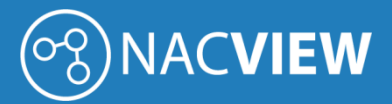

| Hyper-V Manager                    |                                            |                  |           |                                       |                          |        | - | × |
|------------------------------------|--------------------------------------------|------------------|-----------|---------------------------------------|--------------------------|--------|---|---|
| File Action View Help              |                                            |                  |           |                                       |                          |        |   |   |
| ◆ ● 2 🖬 🛛 🖬                        |                                            |                  |           |                                       |                          |        |   |   |
| Hyper-V Manager<br>WIN-DGIGT5M2PL2 | Virtual Machines                           |                  |           |                                       |                          |        |   |   |
|                                    | Name                                       | State            | CPU Usage | Assigned Memory                       | Uptime                   | Status |   |   |
|                                    | NACVIEW                                    | Off              |           |                                       |                          |        |   |   |
|                                    |                                            |                  |           |                                       |                          |        |   |   |
|                                    | <                                          |                  |           |                                       |                          |        |   | > |
|                                    | Checkpoints                                |                  |           |                                       |                          |        |   |   |
|                                    | NACVIEW                                    |                  |           |                                       |                          |        |   |   |
|                                    | Startup Memory: 10:<br>Dynamic Memory: Dis | 240 MB<br>abled  |           | Assigned M<br>Memory De<br>Memory Sta | emory:<br>mand:<br>atus: |        |   |   |
|                                    | Summary Memory Networ                      | king Replication |           |                                       |                          |        |   |   |
| ]]                                 |                                            |                  |           |                                       |                          |        |   |   |

*Fig. 20. Hyper-V installation – imported NACVIEW machine.* 

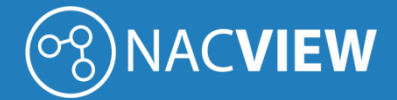

### 2.3. Installation on the Windows Synology platform

This section describes the NACVIEW system installation on the Synology virtualization platform.

| Virtual Machine Manager |          |
|-------------------------|----------|
| Cverview                | Create - |
| C Virtual Machine       | Create   |
| Cluster                 |          |

Fig. 21. Synology management console.

In the main view of the Synology window, choose the Virtual Machine and select Import.

| Import a virtual machine                                                                                                    | x |
|----------------------------------------------------------------------------------------------------|---|
| Select import method                                                                                                    |   |
| <ul> <li>Import from OVA files</li> <li>Import virtual machine from OVA files on your computer or Synology NAS.</li> <li>Import from disk images</li> <li>Import virtual machine from disk images in the cluster.</li> </ul> |   |
|                                                                                                    |   |
|                                                                                                    |   |
| Next                                                                                                    |   |

Fig. 22. Synology installation – select import method.

In the next step specify the import method. Select the Import from OVA files.

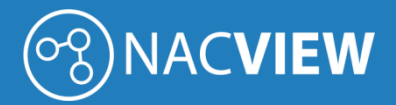

| Import a virtual machine |                         |        | ×    |
|--------------------------|-------------------------|--------|------|
| Select import metho      | d                       |        |      |
|                          |                         |        |      |
| Upload a file from PC    |                         |        |      |
| File:                    | NACVIEW_synology_2.3.ov | Browse |      |
| Select a file from Synol | ogy NAS                 |        |      |
| File:                    |                         | Browse |      |
|                          |                         |        |      |
|                          |                         |        |      |
|                          |                         |        |      |
|                          |                         |        |      |
|                          |                         |        |      |
|                          |                         |        |      |
|                          |                         |        |      |
|                          |                         |        |      |
|                          |                         | Back   | Next |

*Fig. 23. Synology installation – select import method.* 

Select the NACVIEW virtual machine file to import and click the **Next** button.

| Im | port a virtual n | nachine   | -       |             |            |                  | × |
|----|------------------|-----------|---------|-------------|------------|------------------|---|
|    | Select Stor      | age       |         |             |            |                  |   |
|    |                  |           |         |             |            | List All Storage |   |
|    | Host             | Name      | Status  | Available S | RAID Type  | Note             |   |
|    | VERNIT-HO        | VERNIT-HO | Healthy | 1.82 TB     | Synology H | I                |   |
|    |                  |           |         |             |            |                  |   |
|    |                  |           |         |             |            |                  |   |
|    |                  |           |         |             |            |                  |   |
|    |                  |           |         |             |            |                  |   |
|    |                  |           |         |             |            |                  |   |
|    |                  |           |         |             |            |                  |   |
|    |                  |           |         |             |            |                  |   |
|    |                  |           |         |             |            |                  |   |
|    |                  |           |         |             | Back       | Next             |   |

*Fig. 24. Synology installation – select storage.* 

After clicking the Next button, appears a window with option to select disk resources where the NACVIEW system will be installed. Choose the storage disk and click the **Next** button.

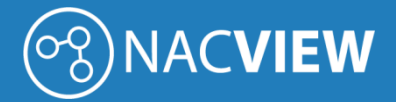

| Import a virtual machine | -          |           | × |
|--------------------------|------------|-----------|---|
| Configure General Specif | ications   |           |   |
|                          |            |           |   |
| Name:                    | NACVIEW1   |           |   |
| CPU(s):                  | 2 -        | *         |   |
| Memory:                  | 8 -        | GB 💌      |   |
| Video Card:              | vmvga 👻    |           |   |
| Description:             | (optional) |           |   |
|                          |            |           |   |
|                          |            |           |   |
|                          |            |           |   |
|                          |            |           |   |
|                          |            |           |   |
|                          |            |           |   |
|                          |            | Back Next |   |

*Fig. 25. Synology installation – configuration.* 

In the next step specify parameters for virtual machine. More in point 1.3 minimum technical parameters of virtual machines.

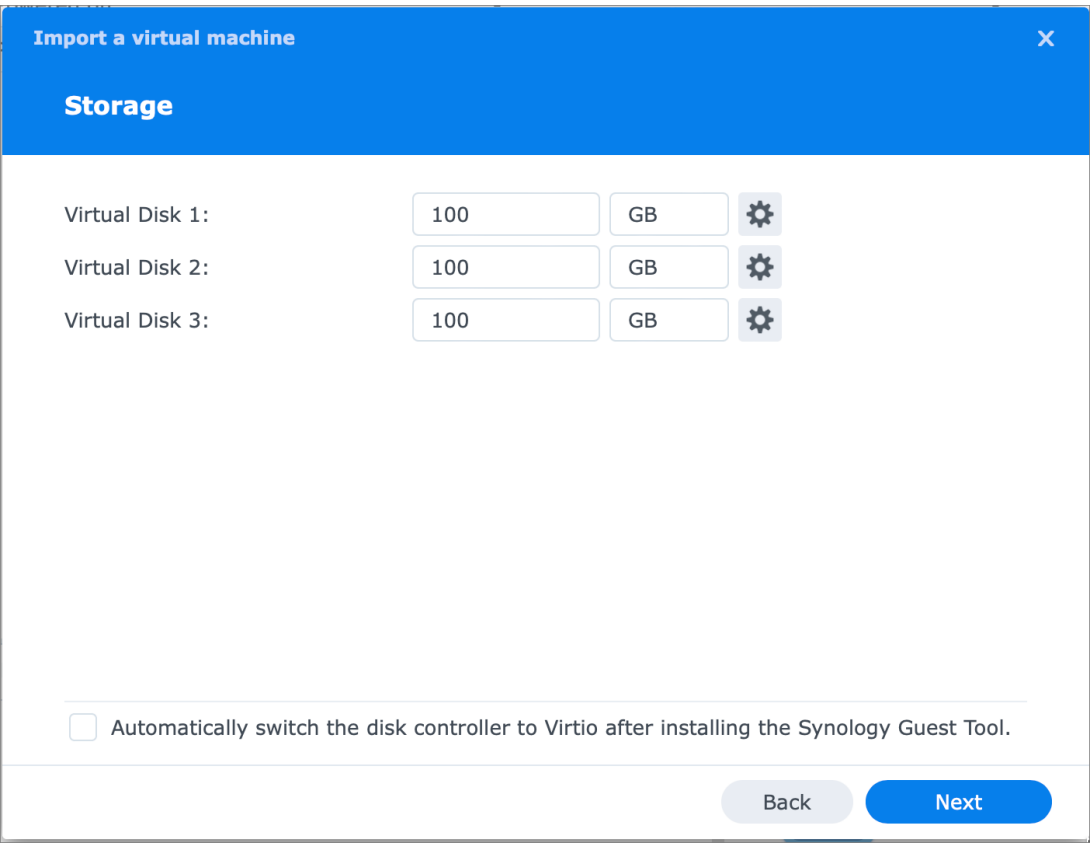

*Fig. 26. Synology installation – storage configuration.* 

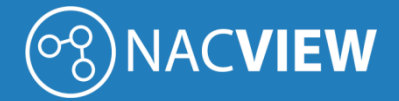

In the next window select storages capacity.

| Import a virtual machine |                    |   |    |     |   |      | × |
|--------------------------|--------------------|---|----|-----|---|------|---|
| Configure Network        |                    |   |    |     |   |      |   |
|                          |                    |   |    |     |   |      |   |
| Network:                 | Default VM Network | - | ✿  | -   |   |      |   |
| Network:                 | Not Connected      | • | ✿  | -   |   |      |   |
| Network:                 | Not Connected      | • | ✿  | —   | + |      |   |
|                          |                    |   |    |     |   |      |   |
|                          |                    |   |    |     |   |      |   |
|                          |                    |   |    |     |   |      |   |
|                          |                    |   |    |     |   |      |   |
|                          |                    |   |    |     |   |      |   |
|                          |                    |   |    |     |   |      |   |
|                          |                    |   |    |     |   |      |   |
|                          |                    |   |    |     |   |      |   |
|                          |                    |   |    |     |   |      |   |
|                          |                    |   | Ba | ick |   | Next |   |

Fig. 27. Synology installation – network configuration.

Select the network in which NACVIEW is to operate.

| Import a virtual machine |                       |          | × |
|--------------------------|-----------------------|----------|---|
| Other Settings           |                       |          |   |
|                          |                       |          |   |
| ISO file for bootup:     | Unmounted             | Browse   |   |
| Additional ISO file:     | Unmounted             | Browse   |   |
| Autostart:               | No                    | - 1      |   |
| Firmware:                | Legacy BIOS (Recommen | •        |   |
| Keyboard Layout:         | Default (en-us)       | -        |   |
| Virtual USB Controller:  | Disabled              | - 1      |   |
| USB device:              | Unmounted             | - +      |   |
|                          |                       |          |   |
|                          |                       |          |   |
|                          |                       |          |   |
|                          |                       |          |   |
|                          |                       | Back Nex | t |

Fig. 28. Synology installation – other settings.

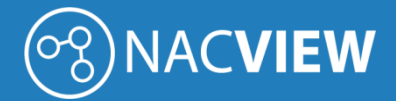

In other settings, you can leave the default values.

| port a virtual machine               |                           |   |
|--------------------------------------|---------------------------|---|
| Summary                              |                           |   |
|                                      |                           |   |
| Item                                 | Value                     |   |
| Storage                              | VTINT CONT - VM Storage 1 |   |
| Name                                 | NACVIEW1                  |   |
| CPU(s)                               | 2                         |   |
| Memory                               | 8 GB                      |   |
| Video Card                           | vmvga                     | U |
| Description                          | -                         |   |
| Enable CPU compatibility mode        | Disabled                  |   |
| Reserved CPU Threads                 | -                         |   |
| CPU Relative Weight                  | Normal                    |   |
| Virtual Disk 1                       | 100 GB (VirtIO)           |   |
| Power on the virtual machine after c | reation                   |   |
|                                      | Back Done                 |   |

Fig. 29. Synology installation – summary.

The last window displays configuration summary.